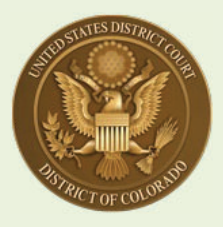

### U.S. District Court, District of Colorado – Next Generation CM/ECF

## **Attorney Registration for Federal Agency Attorneys**

# [Note: "federal agency" attorneys means attorneys who are employed by the U.S. Government and acting in a legal capacity.\*<sup>1</sup>]

### <u>Contents</u>

For **federal agency attorneys**, there are three options to take, depending on your bar status:

- If you are already a USDC District of Colorado bar member for example, a recent hire by the U.S. Attorney's Office, and you are already a U.S. District Court practitioner coming from a law firm, you merely submit a Change of Contract Information request through PACER. See Instructions A through C below (pages 2 and 3) and stop there.
- If you are <u>new</u> to the U.S. District Court, District of Colorado but you already have an upgraded PACER account in another federal court or, you have been administratively removed as a District of Colorado practitioner see <u>Special Instructions</u> 1A through 9 below (starting on page 3), then follow the remaining Attorney Admission Instructions 10 through 26 in this guide.
- If you are <u>not</u> a current District of Colorado bar member, and do <u>not</u> have a PACER account and are <u>not</u> a bar member in another federal court, <u>see</u> <u>Step 27 below</u> (page 18).

<sup>&</sup>lt;sup>1</sup> This includes executive, legislative, and judicial branch attorneys – U.S. Department of Justice, other executive administrative agencies, attorneys working for the U.S. Congress, and Judicial Branch attorneys, including Federal Public Defenders. This DOES NOT include District Court Criminal Justice Act Panel attorneys. For attorneys appointed by the 10<sup>th</sup> Circuit Court of Appeals for a District of Colorado case on appeal, please use the <u>MDL Attorneys / Fed. R. Civ. P. 45(f) Dispute / and 10th Circuit CJA Practitioners</u> instructions.

If you don't already have a PACER account, <u>click here</u> for instructions. If your PACER account is not an Upgraded account <u>click here</u> for instructions.

#### OPTION 1:

• IF YOU ARE A CURRENT DISTRICT OF COLORADO BAR MEMBER, JOINED A FEDERAL AGENCY, AND NEED TO UPDATE YOUR USDC BAR MEMBERSHIP:

| Step                                                                                                    | Action                                                                                                    |
|----------------------------------------------------------------------------------------------------|----------------------------------------------------------------------------------------------------|
| A                                                                                                    | Check your USDC District of Colorado bar membership by visiting the District of Colorado's Attorney Status page first:<br>https://www.cod.uscourts.gov/CMECF/AttorneyStatus.aspx                                                                                                    |
| B If your name appears and it indicates your Bar Membership status as "In Goo<br>Standing," you are a current bar member:<br>Moses P. Hallett<br>U.S. District Court-District of Colorado-Denver<br>Alfred A. Arraj United States Courthouse<br>901 19th Street<br>Denver, CO 80294-3589<br>Email: edward_butler@cod.uscourts.gov<br>Phone: 303-335-2043<br>Fax: 303-335-2714<br>Admission Status: In Good Standing<br>Date of Admission: 6/8/1998 |                                                                                                    |
|                                                                                                    | OR:<br>Olin Hatfield Chilson<br>United States District Court<br>901 19th Street<br>#A105<br>Denver, CO 80294-3589<br>Phone: 303-844-3433<br>Admission Status: Admin Removal<br>Date of Admission: 1/30/1939<br>which indicates you have been <u>Administratively Removed</u> for not paying one of the<br>court's Biennial Renewal Fees. If so, you must complete a new bar application,<br>described in the next section, starting with Step 1A below (page 3). |

| C       If you are in good standing, you merely need to submit a Change of Contact<br>Information Request through PACER:         Beginning August 2, 2021, all changes of contact information are made through each<br>individual attorney's PACER account [https://pacer.uscourts.gov/my-account-<br>billing/manage-my-account-login ]. The court will no longer accept contact change<br>requests by phone, e-mail, or via a filing of a Notice of Change of Contact Information<br>in an active case. [You still need to inform the court and other attorneys or litigants of<br>the contact change by filing a Notice of Change of Contact Information in any active<br>case you are attorney of record, pursuant to local rule D.C.COLO.LAttyR 5(c).]         Filing your contact change through PACER HERE [PACER Home page > Manage M<br>Account > Manage My Account Login ] is the only method to ensure your change in<br>contact information applies to all CM/ECF NextGen courts, and more importantly,<br>ensures your PACER account is updated with your new information, including a |        |
|----------------------------------------------------------------------------------------------------|--------|
| <ul> <li>Beginning August 2, 2021, all changes of contact information are made through each individual attorney's PACER account [https://pacer.uscourts.gov/my-account-billing/manage-my-account-login]. The court will no longer accept contact change requests by phone, e-mail, or via a filing of a Notice of Change of Contact Information in an active case. [You still need to inform the court and other attorneys or litigants of the contact change by filing a Notice of Change of Contact Information in any active case you are attorney of record, pursuant to local rule D.C.COLO.LAttyR 5(c).]</li> <li>Filing your contact change through PACER HERE [PACER Home page &gt; Manage M Account &gt; Manage My Account Login] is the only method to ensure your change ir contact information applies to all CM/ECF NextGen courts, and more importantly, ensures your PACER account is updated with your new information, including a</li> </ul>                                                                                                    |        |
| Filing your contact change through PACER <u>HERE</u> [ <b>PACER Home page &gt; Manage M</b><br><b>Account &gt; Manage My Account Login</b> ] is the only method to ensure your change in<br>contact information applies to all CM/ECF NextGen courts, and more importantly,<br>ensures your PACER account is updated with your new information, including a                                                                                                    |        |
| change of law firm/organization, address, phone number, and primary e-mail address.                                                                                                    | ש<br>ז |
| Once you have submitted a Change of Contact Info. Request through PACER, U.S. District Court, District of Colorado staff will process it and make appropriate notations in your bar record indicating you are a federal agency attorney, including notes to waive bar renewal fees.                                                                                                    |        |
| If your Attorney Status record reflects that you are <b><u>not</u></b> in good standing, contact the Attorney Services Department at COD_attorneyservices@cod.uscourts.gov, or call 303-335-2466.                                                                                                    |        |
| OPTION 2:                                                                                                    |        |
| <ul> <li>IF YOU ARE <u>NOT</u> A CURRENT DISTRICT OF COLORADO BAR<br/>MEMBER, BUT HAVE A PACER ACCOUNT AND ARE A MEMBER IN<br/>ANOTHER FEDERAL COURT [or have been Administratively<br/>Removed<sup>2</sup>]</li> </ul>                                                                                                    |        |
| 1A Go to the <u>Attorney Admissions Information</u> page on the U.S. District Court website,<br>and read the "Federal Agency Attorney" instructions, under " <b>Before Logging Onto</b><br><b>PACER</b> ." Complete the <u>Bar Application</u> pdf form and save it.                                                                                                    |        |
| 1B Go to PACER: pacer.uscourts.gov                                                                                                    |        |

<sup>&</sup>lt;sup>2</sup> If Administratively Removed, you will be allowed to practice as a federal agency attorney, but a notation will be entered in your record that once your federal agency provisional bar membership comes to a close, you will not be allowed to practice in the District of Colorado until you pay the bar membership fee in effect at that time (currently \$234.00).

| Step | Action                                                                                                    |  |  |
|------|----------------------------------------------------------------------------------------------------|--|--|
| 2    | Select Manage My Account                                                                                                    |  |  |
|      | Home > My Account & Billing                                                                                                    |  |  |
|      | Manage My Account Login                                                                                                    |  |  |
|      | Login to manage your account details, like updating your address and email and payment information. If the federal court                                                                                                    |  |  |
|      | you're doing business with uses NextGen CM/ECF, you can also apply for attorney admissions or register to file electronically.                                                                                                    |  |  |
|      |                                                                                                    |  |  |
|      | Log in to Manage My Account                                                                                                    |  |  |
| 3    | Log into PACER with an <b>Upgraded PACER</b> account. Not sure if you have an Upgraded PACER account? <u>Click here</u> for instructions                                                                                                    |  |  |
| 4    | Select the <b>Maintenance</b> tab                                                                                                    |  |  |
|      |                                                                                                    |  |  |
|      | Account Number 7043330<br>Username COTestAtty4                                                                                                    |  |  |
|      | Account Balance \$0.00                                                                                                    |  |  |
|      | Account Type Upgraded PACER Account                                                                                                    |  |  |
|      |                                                                                                    |  |  |
|      | Settings Maintenance Usage                                                                                                    |  |  |
|      | Update Personal Information Attorney Admissions / E-File Registration                                                                                                    |  |  |
|      | Update Address Information         Non-Attorney E-File Registration           Check E-File Status         E-File Registration/Maintenance History                                                                                                    |  |  |
|      |                                                                                                    |  |  |
| 5    | Select Attorney Admission/E-File Registration                                                                                                    |  |  |
|      | Settings Maintenance Usage                                                                                                    |  |  |
|      | Update Personal Information Attorney Admissions / E-File Registration                                                                                                    |  |  |
|      | Update Address Information Non-Attorney E-File Registration                                                                                                    |  |  |
|      |                                                                                                    |  |  |
| 6    | Select U.S. District Courts from drop down list in Court Type box                                                                                                    |  |  |
|      |                                                                                                    |  |  |
|      | In what court do you want to practice?                                                                                                    |  |  |
|      | * Required Information Court Type * Select Court Type                                                                                                    |  |  |
|      | Court * Select Court Type                                                                                                    |  |  |
|      | U.S. Appellate Courts                                                                                                    |  |  |
|      | Note: Centralized attorney admissic U.S. District Courts y not available for all<br>courts. If you do not see a court lister of the provided attorney of the provided attorney of the provided attorne |  |  |
|      | on all courts, visit the <u>Court CM/ECF</u> U.S. Bankruptcy Courts           National Courts                                                                                                    |  |  |
|      | Next Reset Cancer                                                                                                    |  |  |
|      |                                                                                                    |  |  |

| Step | Action                                                                                                    |  |  |
|------|----------------------------------------------------------------------------------------------------|--|--|
| 7    | Select U.S. District Courts from drop down list in Court Type box and select Colorado District Court from drop down list in Court box. Click Next.                                                                                                    |  |  |
|      | Public Access To Court Electronic Records                                                                                                    |  |  |
|      | Manage My Account                                                                                                    |  |  |
|      | Account Number     6853116       Username     COTestAtty13       Account Balance     \$0.00       Case Search Status     Inactive                                                                                                    |  |  |
|      | Account Type Upgraded PACER Account                                                                                                    |  |  |
| 8    | In what court do you want to practice?         * Required Information         Court Type *         U.S. District Courts                                                                                                    |  |  |
|      | Court*       Colorado District Court         Note: Centralized attorney admissions and e-file registration are currently not available for all courts. If you do not see a court listed, please visit that court's website. To find more information on all courts, visit the Court CM/ECF Lookup page.         Next       Reset |  |  |
|      | <ul> <li>Select the appropriate action:</li> <li>Attorneys from federal government agencies [and employed in a legal capacity] select the Attorney Admissions and E-File button. DO NOT select the Federal Atterney button.</li> </ul>                                                                                           |  |  |
|      | <ul> <li>Select the tab Attorney Admissions and E-File</li> <li>Continue with Steps 11 through 25.</li> </ul>                                                                                                    |  |  |
|      | What would you like to apply/register for?                                                                                                    |  |  |
|      | Attorney Admissions and E-File                                                                                                    |  |  |
|      | E-File Registration Only                                                                                                    |  |  |
|      | Multi-District Litigation                                                                                                    |  |  |
|      | Federal Attorney                                                                                                    |  |  |

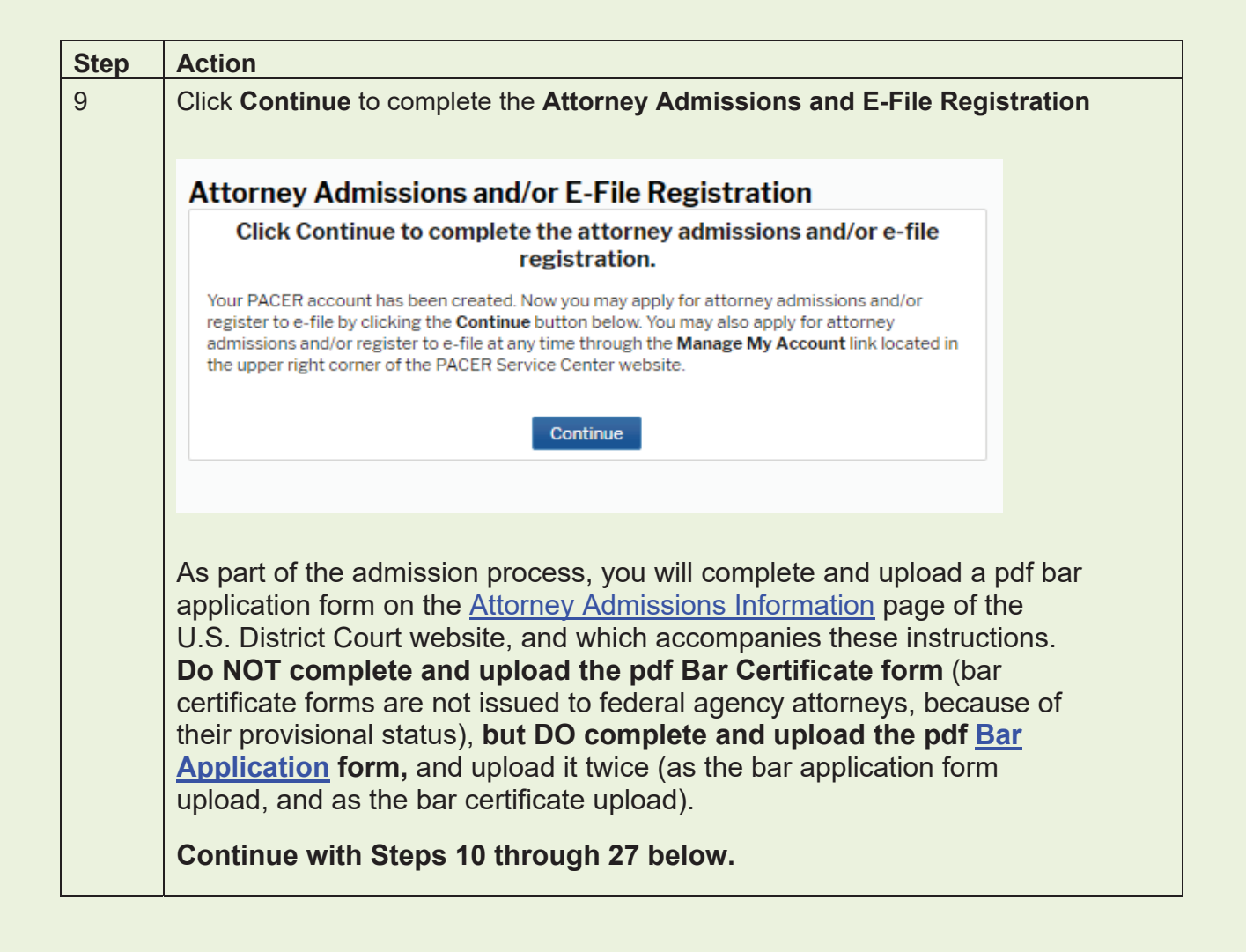

| Step | Action                                                                                                    |
|------|----------------------------------------------------------------------------------------------------|
| 10   | Read the Notice under "Before continuing, view the local Policies and Procedures on Electronic Filing for the selected court"                                                                                                    |
|      | By submitting this request you are certifying that: You agree to abide by court rules, orders, and policies and procedures governing the use of the electric case filing system; you consent to receiving notice of filings pursuant to Fed. R. Civ. P. 5 and 77 via the court's electronic case filing system; you have read and are familiar with the filing requirements of the District of Colorado's Local Rules of Practice and the Electronic Case Filing Procedures governing electronic filing, which may be found on the court's website; you consent that use of your login and password when filing papers and pleadings will serve as your signature pursuant to and for the purposes of Fed. R. Civ. P. 11.; you agree that all transmissions for electronic case filings of pleadings and documents to the ECF system shall be titled and filed using the approved directory of civil events in ECF. |
|      | and also read the Notice under "Before continuing, view the local Policies and Procedures for Attorney Admission for the selected court"                                                                                                    |
|      | *NOTICE* You must follow ALL the directions provided below or YOU WILL NOT<br>BE ADMITTED. *NOTICE* Pursuant to the District of Colorado's local rule<br>D.C.Colo.LAttyR 3, an applicant for admission to the bar of this court shall be a<br>person licensed by the highest court of a state, federal territory, or the District of<br>Columbia, ON ACTIVE STATUS IN AT LEAST ONE of those jurisdictions, and a<br>member of the bar IN GOOD STANDING IN ALL COURTS AND JURISDICTIONS<br>where the applicant has been admitted. Each applicant shall complete an approved<br>form provided by the clerk and shall pay all fees established by the court.<br>*NOTICE* Before continuing, you MUST go to the District of Colorado's Policies<br>and Procedures for Attorney Admission, review the instructions, complete, save,<br>and use the forms presented on the page as part of this online process.           |
| 11   | Before continuing, you MUST go to the District of Colorado's website Attorney<br>Admission Information page, review the instructions, and complete, save, and<br>use the forms presented on the page as part of this online admissions process.                                                                                                    |
|      | NEW APPLICANTS FOR BAR ADMISSION – Be aware that the NextGen Attorney<br>Bar Information page, (the next screen if you select "Attorney Admissions and<br>E-File" above), is a PACER-created application form that asks several questions<br>that DO NOT APPLY to the District of Colorado. Therefore, ignore the first<br>section that asks for Federal Bar Information – it is not applicable to our bar<br>admission process.                                                                                                    |

| Step | Action                                                                                                    |  |
|------|----------------------------------------------------------------------------------------------------|--|
| 12   | You DO NOT have to complete the Federal Bar Information:                                                                                                    |  |
|      | Complete all sections of Attorney Admissions                                                                                                    |  |
|      | Attorney Bar Information                                                                                                    |  |
|      | * Required Information FEDERAL BAR INFORMATION                                                                                                    |  |
|      | Our data indicates that you have been admitted to the bar<br>of the following federal court(s): Enter information for any federal court not listed in table<br>on the left: |  |
|      | Verified Federal Bar Information Additional Federal Bar Information                                                                                                    |  |
|      | Federal Court Bar ID Bar Date Federal Court Bar ID Date Admitted<br>Status Admitted Click the "Add" button below to enter federal bar data                                  |  |
|      | No verified federal bar data available.                                                                                                    |  |
|      | + Add                                                                                                    |  |
|      | STATE BAR INFORMATION                                                                                                    |  |
|      | I am admitted to the bar in one or more states.<br>Enter information for any state(s) in which you have been                                                                |  |
|      | Additional State Bar Information                                                                                                    |  |
|      | State Bar ID Date Admitted                                                                                                    |  |
|      | Missouri 222222222 10/01/1997                                                                                                    |  |
|      | Colorado 11111111 05/01/1998                                                                                                    |  |
|      | + Add                                                                                                    |  |
|      | *To remove a state, right click the entry in the table above<br>and select 'Delete Additional State.'                                                                       |  |
|      | Sponsoring Attorney                                                                                                    |  |
|      | Bar ID Jurisdiction Select Court                                                                                                    |  |
|      | First Name Last Name Last Name                                                                                                    |  |
|      |                                                                                                    |  |
|      |                                                                                                    |  |
|      |                                                                                                    |  |
|      |                                                                                                    |  |

| Step | Action                                                                                                    |                                                                                                    |  |  |  |  |
|------|----------------------------------------------------------------------------------------------------|----------------------------------------------------------------------------------------------------|--|--|--|--|
| 13   | The same section then asks for you Sta<br>COMPLETE THIS SECTION. You DO NO<br>COLORADO BAR, but YOU MUST INDIO<br>JURISDICTIONS you are admitted in, wi<br>Puerto Rico, the Virgin Islands, Guam o<br>Select the State Bar Information check b                                                                                                    | te Bar Information – YOU MUST<br>OT HAVE TO BE A MEMBER OF THE<br>ATE WHAT OTHER STATE<br>hich includes the District of Columbia,<br>r other Pacific Ocean Territories, etc. |  |  |  |  |
|      | information. Enter bar information from the <b>State in which you are admitted</b> : Select the state from the <b>Court</b> drop down. Enter your bar number issued by the State of Colorado. Enter your admission date, if known. Select the <b>+Add</b> button to save. Continue adding other state courts or select <b>Close</b> when finished.                                                                                                    |                                                                                                    |  |  |  |  |
|      | Complete all sections of Attorney Adn                                                                                                    | nissions                                                                                                    |  |  |  |  |
|      | Attorney Bar Information                                                                                                    |                                                                                                    |  |  |  |  |
|      | * Required Information                                                                                                    |                                                                                                    |  |  |  |  |
|      | I am admitted to the bar in one or more federal courts.                                                                                                    |                                                                                                    |  |  |  |  |
|      | Our data indicates that you have been admitted to the bar<br>of the following federal court(s): Enter information for any federal court not listed in table<br>on the left:                                                                                                    |                                                                                                    |  |  |  |  |
|      | Verified Federal Bar Information                                                                                                    | Additional Federal Bar Information                                                                                                    |  |  |  |  |
|      | Federal Court Bar ID Bar Date<br>Status Admitted                                                                                                    | Federal Court Bar ID Date Admitted                                                                                                    |  |  |  |  |
|      | No verified federal bar data available.                                                                                                    |                                                                                                    |  |  |  |  |
|      | Add     Add     Add |                                                                                                    |  |  |  |  |
|      | STATE BAR INFORMATION                                                                                                    |                                                                                                    |  |  |  |  |
|      |                                                                                                    | You must select "I am admitted in<br>one or more states" when State Bar<br>Information is present.                                                                           |  |  |  |  |
|      |                                                                                                    | Enter information for any state(s) in which you have been<br>admitted to the bar:                                                                                            |  |  |  |  |
|      |                                                                                                    | Additional State Bar Information                                                                                                    |  |  |  |  |
|      |                                                                                                    | State Bar ID Date Admitted                                                                                                    |  |  |  |  |
|      |                                                                                                    | Missouri 22222222 10/01/1997                                                                                                    |  |  |  |  |
|      |                                                                                                    | + Add                                                                                                    |  |  |  |  |
|      |                                                                                                    | *To remove a state, right click the entry in the table above<br>and select 'Delete Additional State.'                                                                        |  |  |  |  |
|      |                                                                                                    |                                                                                                    |  |  |  |  |
| 14   | Next section – <b>Sponsoring Attorney</b> – <b>LE</b> does not require a sponsoring attorney.                                                                                                    | <b>AVE BLANK</b> – the District of Colorado                                                                                                    |  |  |  |  |

| Step | Action                                                                                                    |  |  |
|------|----------------------------------------------------------------------------------------------------|--|--|
| 15   | Complete all fields in the <b>Attorney Information</b> section, and upload the Bar<br>Application and Bar Certificate, which you first must complete. The Bar Application<br>and Bar Certificate are available on the U.S. District Court's <u>Attorney Admission</u><br><u>Information</u> page, under the "Completing the Bar Application on PACER" section.                                                                                                    |  |  |
|      | As a federal agency attorney, <b>check the radio button "I request that the admission</b><br><b>fee be waived for the following reason</b> " and underneath, provide a short description<br>about your federal agency attorney status. As a federal attorney, you are provisionally<br>admitted, meaning that if you leave federal employment and wish to continue to<br>practice in the District of Colorado, you will be required to pay the bar admission fee at<br>that time. |  |  |
|      | Attorney Information                                                                                                    |  |  |
|      | Attorney Type (check all that apply)* 🗹 Civil 🗹 Criminal 🗌 Bankruptcy                                                                                                    |  |  |
|      | Have you ever been disbarred/censured/denied admission?* O Yes O No                                                                                                    |  |  |
|      | Do you have any disciplinary actions pending?* O Yes O No                                                                                                    |  |  |
|      | Have you ever been convicted of a felony?* O Yes O No                                                                                                    |  |  |
|      | <ul> <li>Fee Acknowledgment *</li> <li>I acknowledge that I will be charged an admission fee if I am admitted.</li> <li>I request that the admission fee be waived for the following reason:</li> </ul>                                                                                                    |  |  |
|      | Document Upload                                                                                                    |  |  |
|      | Bar Application*                                                                                                    |  |  |
|      | Bar Certificate *                                                                                                    |  |  |
|      | The District of Colorado does not waive the admission fee for any attorneys (excluding federal government employed in a legal capacity, and Criminal Justice Act attorneys appointed in the 10 <sup>th</sup> Circuit Court of Appeals who need access to their clients' records in the District of Colorado).                                                                                                    |  |  |

| 16 | Complete all fields in the <b>Additional Att</b> section:                                                                                                    | torney Information Required by Court                                                                                                    |  |
|----|----------------------------------------------------------------------------------------------------|----------------------------------------------------------------------------------------------------|--|
|    | Additional Attorney Information Required by Court                                                                                                    |                                                                                                    |  |
|    | In what jurisdiction are you currently in active status? Att<br>and licensed in a state jurisdiction (Complete state bar ini<br>jurisdiction DOES NOT have to be Colorado. Attorneys m<br>in at least one jurisdiction. If the answer is none, stop here<br>in the District of Colorado if you are inactive in ALL iurisdi                                                                                                    | orneys must be admitted<br>formation above). The<br>ust have ACTIVE STATUS<br>e. You will not be admitted<br>ictions.*                                                                                               |  |
|    | Active in New Mexico.                                                                                                    | 0                                                                                                    |  |
|    | Bar applicants must 1) complete the District of Colorado I<br>2) complete a District of Colorado Bar Certificate with the<br>wishes it to appear on the certificate, and 3) upload the tw<br>NextGen bar application process. Confirm that you under<br>completed the two documents by stating "Yes, I understa                                                                                                    | Bar Application form, and<br>e name as the attorney<br>wo documents during this<br>rstand and have<br>and" in the space below.**                                                                                     |  |
|    | Yes, I understand.                                                                                                    | 0                                                                                                    |  |
|    | Attorneys must be in good standing in ALL jurisdictions where admitted. An<br>unresolved suspension or disbarment in any jurisdiction will mean you will NOT be<br>admitted. If you have an administrative suspension for not paying a bar fee or<br>complying with CLE credit requirements, indicate that below and in what<br>jurisdiction the administrative suspension has been imposed. You will likely not be<br>admitted, but court staff during the licensing confirmation and vetting process will<br>review that state's bar information to confirm. Please be aware that it is best to<br>resolve your administrative suspensions in other jurisdictions first before applying<br>for District of Colorado bar admission. If none, state "none" in the space below.* |                                                                                                    |  |
|    | None.                                                                                                    | 0                                                                                                    |  |
|    | The District of Colorado collects every two years a fee that funds the Federal Pro<br>Se Clinic. The fee is collected between Oct. 1 and Dec. 31 every two years -<br>biennially - and the next fee collection will take place Oct. 1 - Dec. 31, 2022.<br>Attorneys who do not pay the fee are administratively removed and cannot e-file or<br>practice in the District of Colorado. Confirm that you understand and acknowledge<br>this policy, and that you will not in the future claim that you had no prior notice of<br>the fee collection and potential for administrative removal, by stating "Yes, I<br>understand" in the space below.**                                                                                                    |                                                                                                    |  |
|    | Yes, I understand.                                                                                                    | 0                                                                                                    |  |
|    | Next       Back       Reset       Cancel         The questions above are reprinted here:       In what jurisdiction are you currently in active status? Attorneys must be admitted and licensed in a state jurisdiction (complete State Bar Information above). The jurisdiction DOES NOT have to be Colorado. Attorneys must have ACTIVE STATUS in at least one jurisdiction. In what jurisdiction are you currently in active status? If the answer is none, stop here. You will not be admitted in the District of Colorado if you are inactive in ALL jurisdictions.                                                                                                    |                                                                                                    |  |
|    | Bar applicants must 1) complete the Dis<br>complete a District of Colorado Bar Cert<br>to appear on the certificate, and 3) uploa<br>application process. Confirm that you u<br>documents by stating "Yes, I understand                                                                                                    | trict of Colorado Bar Application form, and 2)<br>ificate with the name as the attorney wishes it<br>ad the two documents during this NextGen bar<br>nderstand and have completed the two<br>d" in the space below.* |  |

| Step                                                                                                    | Action                                                                                                    |                                                                                                    |  |  |
|----------------------------------------------------------------------------------------------------|----------------------------------------------------------------------------------------------------|----------------------------------------------------------------------------------------------------|--|--|
| Attorneys must be in good standing in ALL jurisdictions where admitted<br>unresolved suspension or disbarment in any jurisdiction will mean you<br>admitted. If you have an administrative suspension for not paying a ba<br>complying with CLE credit requirements, indicate that below and in wh<br>the administrative suspension has been imposed. You will likely not be<br>court staff during the licensing confirmation and vetting process will rev<br>bar information to confirm. Please be aware that it is best to resolve you<br>administrative suspensions in other jurisdictions first before applying for<br>Colorado bar admission. |                                                                                                    | ere admitted. An<br>Il mean you will NOT be<br>paying a bar fee or<br>w and in what jurisdiction<br>likely not be admitted, but<br>cess will review that state's<br>o resolve your<br>e applying for District of |  |  |
|                                                                                                    | The District of Colorado collects every two years a fee that funds the Federal Pro<br>Clinic. The fee is collected between Oct. 1 and Dec. 31 every two years – bienni<br>and the next fee collection will take place Oct 1 – Dec. 31, 2022. Attorneys who<br>pay the fee are administratively removed and cannot e-file or practice in the Distr<br>Colorado. Confirm that you understand and acknowledge this policy, and that yo<br>not in the future claim that you had no prior notice of the fee collection and the<br>potential for administrative removal, by stating "Yes, I understand" in the space b |                                                                                                    |  |  |
| 17                                                                                                    | Select Next. Be sure to upload your Bar Application:                                                                                                    |                                                                                                    |  |  |
|                                                                                                    |                                                                                                    |                                                                                                    |  |  |
| Bar Application *                                                                                                    |                                                                                                    | 🕹 Upload                                                                                                    |  |  |
|                                                                                                    |                                                                                                    | Document required                                                                                                    |  |  |
|                                                                                                    | Bar Certificate *                                                                                                    | 1 Upload                                                                                                    |  |  |
|                                                                                                    |                                                                                                    | Document required                                                                                                    |  |  |
|                                                                                                    | Upload Bar Certificate File Lalo Bar Form.pdf was successfully uploaded!                                                                                                    |                                                                                                    |  |  |
|                                                                                                    |                                                                                                    |                                                                                                    |  |  |
|                                                                                                    | Max File Size: 10MB                                                                                                    |                                                                                                    |  |  |
|                                                                                                    | Done                                                                                                    |                                                                                                    |  |  |
|                                                                                                    |                                                                                                    |                                                                                                    |  |  |

| Step | Action                                                  |                                                                                                    |         |
|------|---------------------------------------------------------|----------------------------------------------------------------------------------------------------|---------|
| 18   | Complete the E-File Registration information            |                                                                                                    |         |
|      |                                                         |                                                                                                    |         |
|      | Complet                                                 | te all sections of E-File Registration                                                                                                    |         |
|      | Filer Inform                                            | ation                                                                                                    |         |
|      | * Required                                              | Information                                                                                                    |         |
|      | Role in Cou                                             | urt Attorney                                                                                                    |         |
|      | Title                                                   | Select a title or enter your own                                                                                                    |         |
|      | Name                                                    |                                                                                                    |         |
|      | 🗌 lackn                                                 | iowledge tha                                                                                                    |         |
|      | above                                                   | Note: If mo     ER     Int for the inc. Acting Associate General Counsel                                                                                                    |         |
|      | one.*                                                   | Acting Corporation Counsel                                                                                                    |         |
|      | Please veri<br>vour CSO a                               | ify your addi Acting composition counsel for                                                                                                    |         |
|      | Use a                                                   | different add                                                                                                    |         |
|      | Firm/Office                                             | e Assistant Chief Coursel for Enforcement                                                                                                    |         |
|      | Unit/Depar                                              | rtment CO                                                                                                    |         |
| 19   | Complete the                                            | Filer Information. Address information comes from your existing                                                                                                    | a       |
|      | PACER acco                                              | unt. Check the box to use a different address if desired. Add add                                                                                                    | itional |
|      | phone numbe                                             | ers if desired.                                                                                                    |         |
|      |                                                         |                                                                                                    |         |
|      | Complete all s                                          | ections of E-File Registration                                                                                                    |         |
|      | Filer Information                                       |                                                                                                    |         |
|      | * Required Information                                  | nc                                                                                                    |         |
|      | Role in Court                                           | Attorney                                                                                                    |         |
|      | Name                                                    | Select a title or enter your own                                                                                                    |         |
|      | I acknowledge t<br>above. Note: If r<br>account for the | that I am submitting the e-file registration for the individual listed<br>more than one individual uses this account, you must create a new PACER<br>individual who needs e-filing privileges, if she or he does not already have |         |
|      | Please verify your ac<br>your CSO account.              | dress. You may also enter a different address from the one provided for                                                                                                    |         |
|      | Use a different a                                       | address. Checking this will clear the address fields below.                                                                                                    |         |
|      | Firm/Office                                             | Law Offices of Edward Lalo                                                                                                    |         |
|      | Address *                                               |                                                                                                    |         |
|      | Address                                                 | 90119th St.                                                                                                    |         |
|      |                                                         | Denver                                                                                                    |         |
|      | Room/Suite                                              |                                                                                                    |         |
|      | City *                                                  | Denver                                                                                                    |         |
|      | State *                                                 | Colorado 🧹 🕐                                                                                                    |         |
|      | County *                                                | DENVER                                                                                                    |         |
|      | Zip/Postal Code *                                       | 80294                                                                                                    |         |
|      | Country *                                               | United States of America                                                                                                    |         |
|      | Primary Phone *                                         | 303-335-2466                                                                                                    |         |
|      | Alternate Phone                                         | 303-844-3433                                                                                                    |         |
|      | Text Phone                                              |                                                                                                    |         |
|      | Fax Number                                              | <b>0</b>                                                                                                    |         |
|      |                                                         |                                                                                                    |         |

| Step | Action                                                                                                    |                                                                                                    |  |
|------|----------------------------------------------------------------------------------------------------|----------------------------------------------------------------------------------------------------|--|
| 20   | Enter Additional Fil                                                                                                    | er Information if desired (not required).                                                                                                    |  |
|      | Additional Filer Inform                                                                                                    | ation                                                                                                    |  |
|      | Already Admitted at<br>Court<br>Court Bar ID                                                                                                    | Select Court                                                                                                    |  |
|      | Other Names Used                                                                                                    |                                                                                                    |  |
|      | Most Recent Case<br>(in court where you<br>are registering)                                                                                                    |                                                                                                    |  |
|      | Delivery Method and F                                                                                                    | ormatting                                                                                                    |  |
|      | Use a different er<br>email fields below                                                                                                    | nail. Checking this will clear the primary                                                                                                    |  |
|      | Primary Email *                                                                                                    | edward_lalo@yahoo.net 🕜                                                                                                    |  |
|      | Confirm Email *                                                                                                    | edward_lalo@yahoo.net 🕜                                                                                                    |  |
|      | Email Frequency *                                                                                                    | At The Time of Filing (One E                                                                                                    |  |
|      | Email Format *                                                                                                    | HTML                                                                                                    |  |
|      |                                                                                                    | Next Back Reset Cancel                                                                                                    |  |
|      | Also complete the <b>D</b><br>for electronic notifica<br><b>even if you will not</b><br>information comes fr<br>different email if des<br>also used for electro<br><b>Frequency</b> dropdow<br><b>Time of Filing</b> for in<br>HTML unless you ar | elivery Method and Formatting section of the form. This is used<br>ation in cases in which you are involved. Complete this section<br>be actively practicing in federal court. Email address<br>rom your existing PACER information. Check the box to use a<br>ired. Email Frequency and Email Format are required and are<br>inic notice in cases in which you are involved. In Email<br><i>n</i> , Select Once Per Day for a daily summary notification or At The<br>dividual notice. Select from the Email Format dropdown. Select<br>re having difficulty with your emails. Select Next. |  |

| Step | Action                                                                                                    |
|------|----------------------------------------------------------------------------------------------------|
| 22   | Set default payment information if desired (optional, not required – especially important for federal attorneys). Click <b>Next.</b>                                                                                                    |
|      | Account Number6853116UsernameCOTestAtty13Account Balance\$0.00Case Search StatusInactiveAccount TypeUpgraded PACER Account                                                                                                    |
|      | Payment Information                                                                                                    |
|      | <b>NOTE:</b> Not all courts accept ACH payments. If the court to which you are making a payment does not accept ACH, then ACH payments will not be available as an option during payment. In addition, the PACER Service Center does not accept ACH payments for PACER (case search) fees.       |
|      | This section is optional. If you do not enter payment information here, you may do so later<br>by selecting the <b>Make One-Time PACER Fee Payment</b> option under the <b>Payments</b> tab.<br>Select your method of payment from the <b>Add Credit Card</b> and <b>Add ACH Payment</b> options |
|      | below. You may store up to three payment methods.<br>To designate a card as the default for e-filling or admissions fees, click the <b>Set default</b> link in<br>the box(es) below. To remove the card as a default, click the <b>Turn off</b> link.                                            |
|      | Add Credit Card Add ACH Payment                                                                                                    |
|      |                                                                                                    |
|      | Next Back Cancel                                                                                                    |
| 23   | Check the Acknowledgment of Policies and Procedures for Attorney Admissions.                                                                                                    |

| Step | Action                                                                                                    |
|------|----------------------------------------------------------------------------------------------------|
| 24   | Check the two boxes in the E-Filing Terms of Use                                                                                                    |
|      | Acknowledgment of Policies and Procedures for Attorney Admissions                                                                                                    |
|      | Click here to acknowledge that you have read and agree to the local requirements for the court in which you are registering. <u>Click here to view local Court Policies and Procedures</u> .                                                                                                    |
|      | E-Filing Terms of Use                                                                                                    |
|      | Attorney E-filing Terms and                                                                                                    |
|      | Conditions                                                                                                    |
|      | <ul> <li>I agree that a filing or submission made with my judiciary e-filing login and password constitutes my signature for all purposes, including the Federal Rules of Procedure and the local rules of the court(s) where I am filing, and shall have the same force and effect as if I had affixed by signature on a paper document being filed or submitted.</li> <li>I agree that a filing or submission made with my judiciary e-filing login and password constitutes my affirmation that I am admitted to practice in the court(s) where I am filing, or am permitted to make an appearance in those court(s) in accordance with local requirements, and that I am antorney holding a current and valid license to practice law.</li> <li>I agree to adhere to the local rules, orders, policies, and procedures governing electronic filing promulgated by the court(s) where I have filing privileges.</li> <li>I must pay for any fees incurred for transactions made in CM/ECF in accordance with applicable statutes and fee schedules.</li> <li>I agree to protect the security of my password.</li> <li>I will change my password through my judiciary e-filing account if I suspect it has been compromised and immediately notify the affected court(s). I am aware that I may be sanctioned for failure to comply with this provision.</li> </ul> |
|      | Click here to download a printable version of the Attorney E-filing Terms and Conditions         Click here to acknowledge that you have read and agree to the terms and conditions above, and this constitutes your signature for registration. *                                                                                                    |
|      | Click here to acknowledge that you have read and agree to the local requirements for the court in which you are registering. <u>Click here to view local Court Policies and Procedures</u> , *                                                                                                    |
|      |                                                                                                    |

| Step | Action                                                                                                    |
|------|----------------------------------------------------------------------------------------------------|
| 25   | Select <b>Submit.</b> The court will review your admission request and you will receive further instructions via email.                                                                                                    |
|      | Public Access To Court Electronic Records                                                                                                    |
|      | Manage My Account                                                                                                    |
|      | Account Number6853116UsernameCOTestAtty13Account Balance\$0.00Case Search StatusActiveAccount TypeUpgraded PACER Account                                                                                                    |
|      | Confirmation Page<br>Thank You for registering!<br>Your request has been forwarded to the court. You will receive an email when the registration<br>has been processed. To check the status of your request, log in to Manage My Account and<br>select the <u>E-File Registration/Maintenance History</u> from the Maintenance Tab. |
|      | Done                                                                                                    |
| 26   | After processing by U.S. District Court staff, you will receive an e-mail with a message similar to this:                                                                                                    |
|      | Your payment has been successfully processed and the details are below. If you have any questions or you wish to cancel this payment, please contact: Lindsay Martin at 303-335-2053.                                                                                                    |
|      | Account Number: 1xxxxxx<br>Court: COLORADO DISTRICT COURT<br>Amount: FEE WAIVED                                                                                                    |
|      | Tracking Id: ACODC-xxxxxx<br>Approval Code: 02120G<br>Card Number: ********XXXX                                                                                                    |
|      | Date/Time: 09/02/2021 10:37:37 ET                                                                                                    |
|      | NOTE: This is an automated message. Please do not reply                                                                                                    |
|      | If you have questions anytime during the process, please contact the Attorney Services Division, <u>COD_attorneyservices@cod.uscourts.gov</u> , 303-335-2466.                                                                                                    |

| Step | Action                                                                                                    |
|------|----------------------------------------------------------------------------------------------------|
| 27   | OPTION 3:                                                                                                    |
|      | • IF YOU ARE <u>NOT</u> A CURRENT DISTRICT OF COLORADO<br>BAR MEMBER, AND DO <u>NOT</u> HAVE A PACER ACCOUNT<br>AND ARE <u>NOT</u> A BAR MEMBER IN ANOTHER FEDERAL<br>COURT:                                                                                                    |
|      | <ul> <li>Go to the <u>Attorney Admissions Information</u> page of the U.S.<br/>District Court website.</li> </ul>                                                                                                    |
|      | - Follow the <u>New Attorney Admission Request Instructions</u> .                                                                                                    |
|      | <ul> <li>Complete the <u>District of Colorado Attorney Admission Application</u><br/>Form on the page. Do NOT complete and upload the pdf bar<br/>certificate form (bar certificate forms are not issued to federal<br/>agency attorneys, because of their provisional status), but DO<br/>complete and upload the pdf <u>Bar Application</u> form, and<br/>upload it twice (as the bar application form upload, and as the bar<br/>certificate upload).</li> </ul>                                                                                               |
|      | - Remember - as a federal agency attorney, on the Attorney<br>Information section of the online Admissions application check<br>the radio button "I request that the admission fee be waived<br>for the following reason" and underneath, provide a short<br>description about your federal agency attorney status. As a<br>federal attorney, you are provisionally admitted, meaning that if<br>you leave federal employment and wish to continue to practice in<br>the District of Colorado, you will be required to pay the bar<br>admission fee at that time. |
|      | If you have questions anytime during the process, please contact the Attorney Services Division, <u>COD attorneyservices@cod.uscourts.gov</u> , 303-335-2466.                                                                                                    |